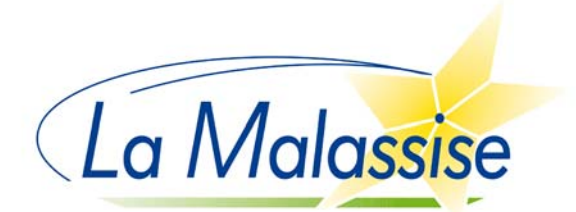

## Carte Génération #HDF pour 2023-2024

Une aide pour les manuels scolaires et le matériel professionnel

Madame, Monsieur,

Votre enfant sera lycéen en septembre. Vous êtes donc concernés par le dispositif "Carte Génération #HDF" de la région.

Les montants sont inchangés : participation à l'achat des manuels scolaires et des équipements nécessaires à la scolarité à hauteur de  $100 \in$  pour les élèves de 2de et  $55 \in$  pour les 1° et Term.

1/ Pour les élèves déjà scolarisés à La Malassise en 2022-2023 en 2de ou 1° et qui reviennent en septembre :

- Le rechargement d'un montant de 55€ se fait par La Malassise à partir du mercredi 28 juin.
- Vous n'avez rien à faire sauf si vous n'aviez pas la carte, auquel cas il faut maintenant faire une demande de la même façon qu'un élève de 2de.
- Les cartes sont en possession des élèves. Si la carte est perdue, il faut se rendre sur le compte dans le menu "ma carte" puis "déclarer la perte ou le vol de ma carte". Après validation de la déclaration, 5€ seront prélevés sur le portemonnaie électronique et une nouvelle carte sera envoyée à domicile sous un délai d'un mois maximum.

#### 2/ Pour les élèves entrant en 2de en septembre (nouveaux ou venant de 3° Mala) :

- La demande se fait en ligne à partir du mercredi 28 juin à l'adresse : <u>https://generation.hautsdefrance.fr/carte-generation-hdf/</u> (procédure détaillée jointe).
- Après validation par La Malassise, vous recevrez la carte à votre domicile.
- Si la carte venait à être perdue, il faut se rendre sur le compte dans le menu "ma carte" puis "déclarer la perte ou le vol de ma carte". Après validation de la

déclaration, 5€ seront prélevés sur le porte-monnaie électronique et une nouvelle carte sera envoyée à domicile sous un délai d'un mois maximum.

3/ Pour les nouveaux élèves qui arrivent en 1° ou Term. :

- Le lycée d'origine et La Mala vont gérer la procédure afin que la carte soit à nouveau créditée de 55€. Vous recevez un mail du site lorsque c'est fait.
- Si votre enfant n'avait pas la carte Génération, vous devez en faire la demande en ligne de la même façon qu'un élève de 2de.

## <u> Attention</u> :

La carte Génération est une aide accordée par la région, <u>elle ne</u> remplace pas votre commande de livres pour septembre mais permet de la financer en tout ou partie.

Vous devrez commander la collection de livres et régler en ligne auprès de l'ARBS (Association pour le

Rayonnement des Bibliothèques Scolaires) durant l'été. Vous pourrez alors utiliser

le montant de la carte Génération pour le règlement.

Instructions nécessaires deuxième quinzaine de juillet dans la circulaire de rentrée.

Les livres commandés seront remis aux élèves par l'ARBS à la rentrée dans l'établissement.

## **Besoin d'aide pour la carte Génération #HDF ?**

Inutile d'appeler La Malassise.

Contactez les services de la Région au 03 74 27 00 77

ou adressez un e-mail à generation.hdf@hautsdefrance.fr

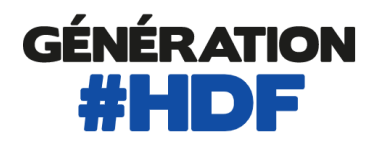

# **DEMANDE DE CARTE**

# **ESPACE BENEFICIAIRE**

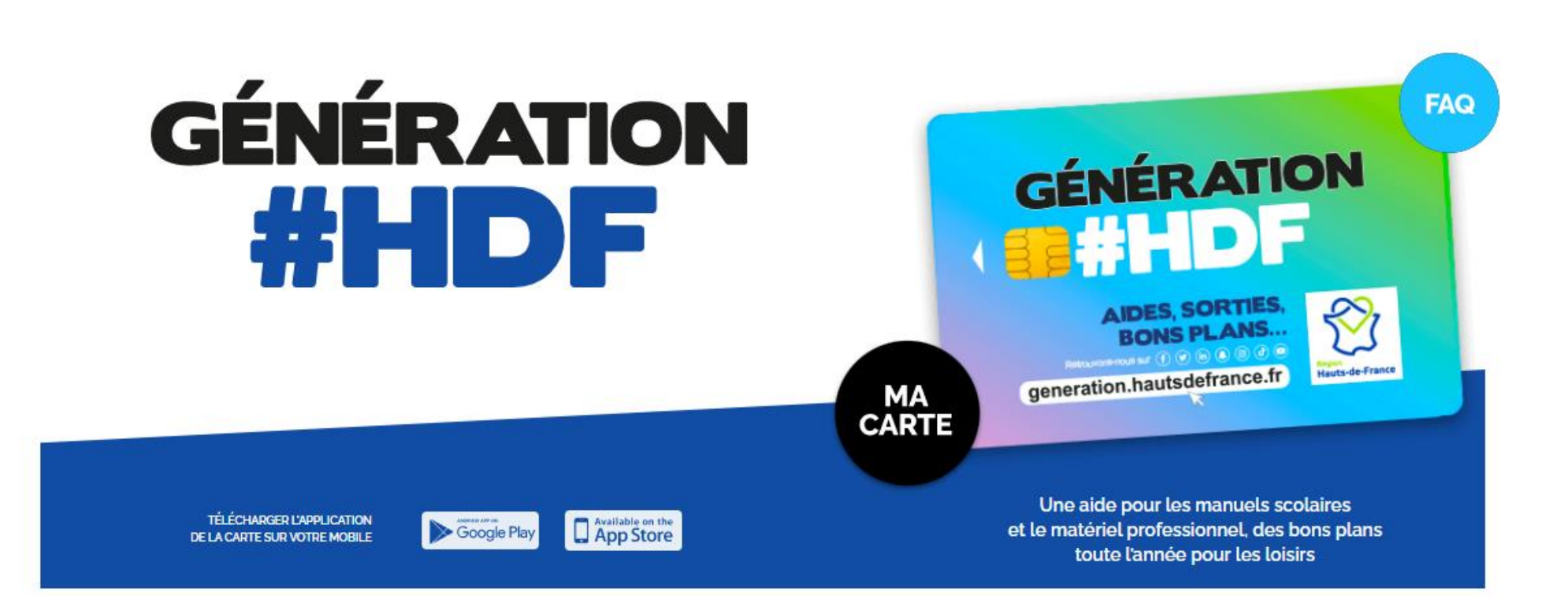

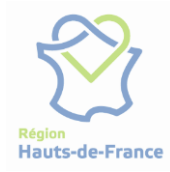

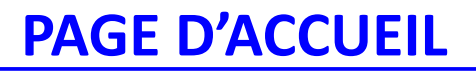

Tu dois créer ton compte Génération #HDF afin de pouvoir faire ta demande de carte

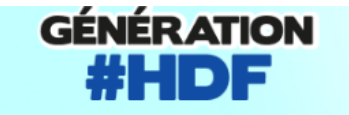

Connexion ou inscription

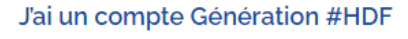

Je me connecte pour poursuivre ma demande de carte Génération #HDF ou pour accéder à mes avantages.

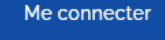

ou

#### Je n'ai pas de compte Génération #HDF

Je crée mon compte et demande ma carte Génération #HDF pour profiter des avantages.

#### Créer mon compte

#### Où utiliser ma carte ?

Découvre les partenaires de Génération #HDF disponibles près de chez toi !

Rechercher des partenaires >

#### Besoin d'aide ?

Une question concernant Génération #HDF ou besoin d'aide pour créer ton compte ?

Consulter la FAQ >

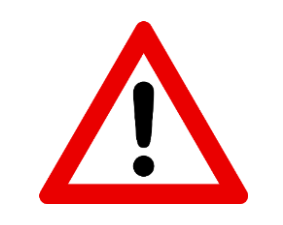

Si tu as déjà un compte, tu ne dois pas en créer un nouveau, tu dois reprendre tes identifiants et ton mot de passe

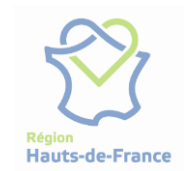

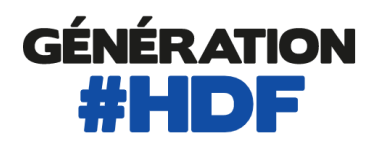

# Pour commencer ta demande de carte, clique sur le bouton « Continuer ma demande » présent sur ton tableau de bord

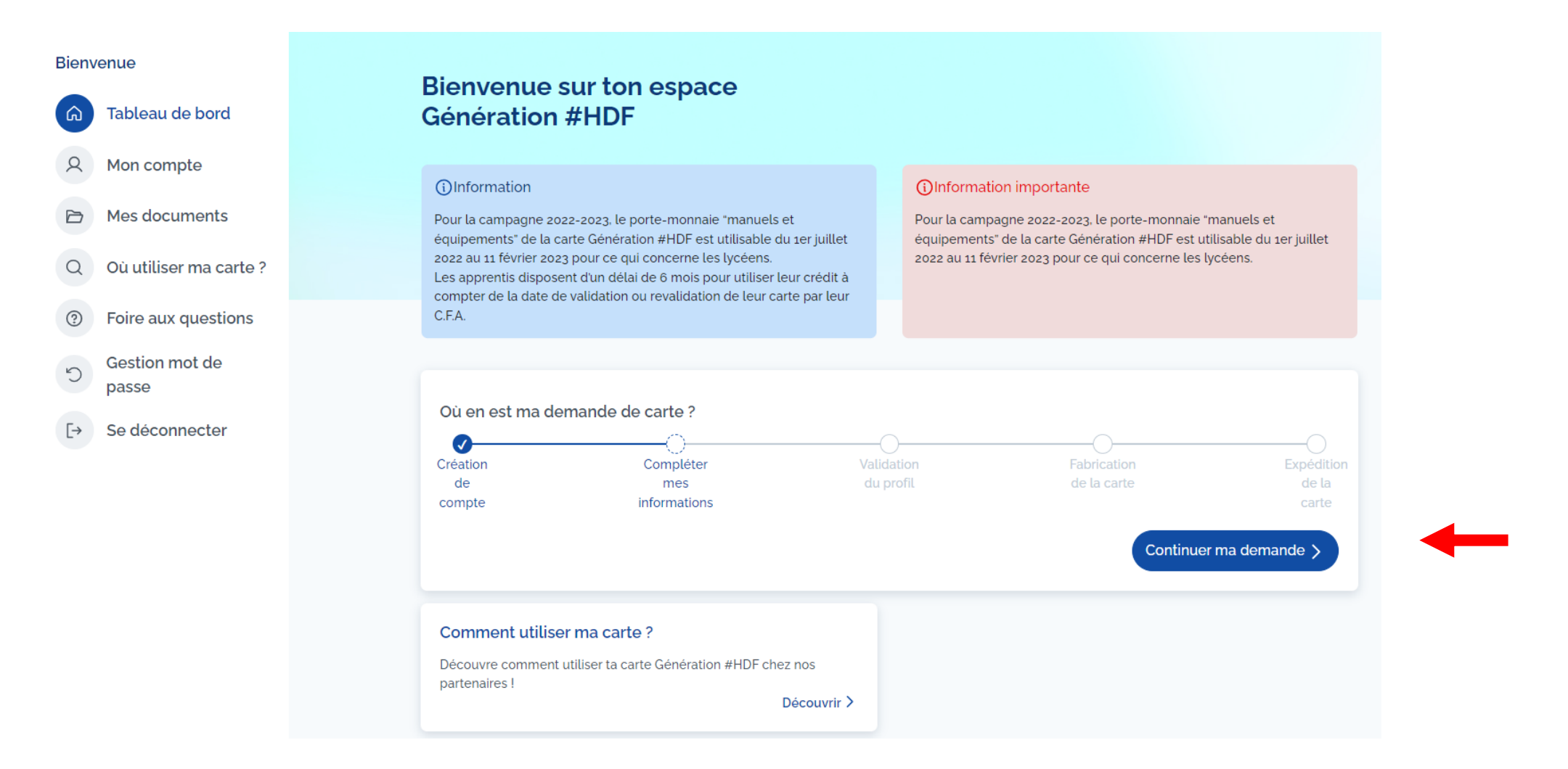

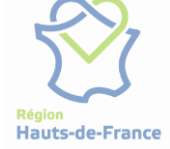

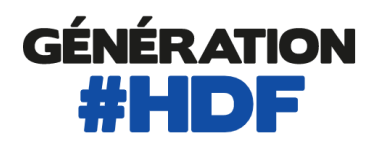

# Pour commencer ta demande de carte, clique sur le bouton « Continuer ma demande » présent sur ton tableau de bord

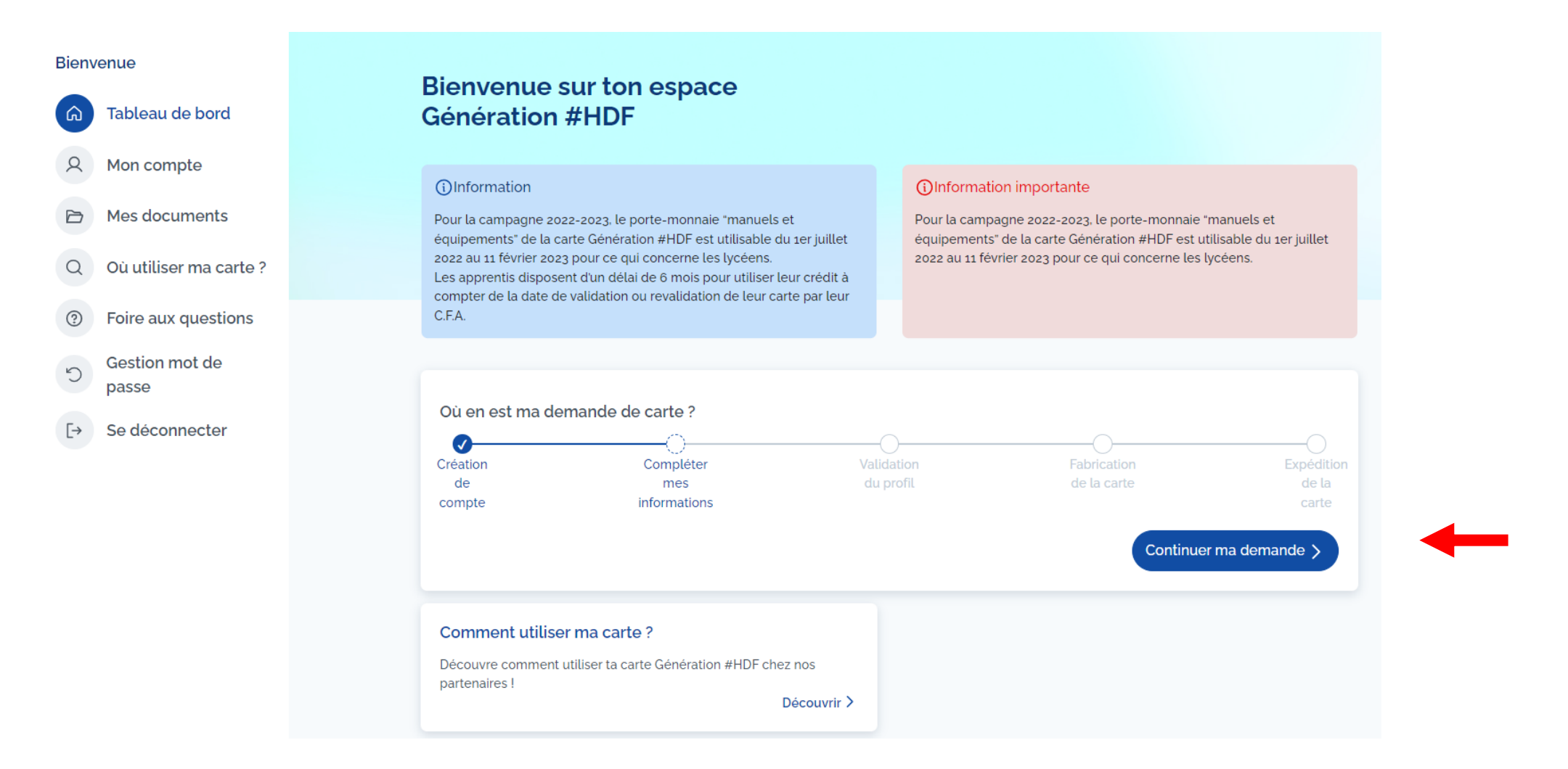

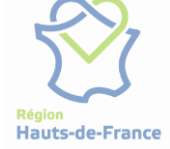

# C Sélectionne ta situation à la rentrée prochaine, puis clique sur « Suivant »

Demande de carte

Afin de finaliser ta demande de carte, nous t'invitons à remplir le formulaire ci-dessous.

## Ma situation

Je suis apprenti(e)

\* Apprentis

#### Je suis lycéen

\* **Pour l'année scolaire 2022-2023** je suis élève pré-bac scolarisé **dans les Hauts de France** dans un lycée public ou privé sous contrat d'association avec l'Etat, dans un Etablissement Régional d'Enseignement adapté (EREA), dans une Ecole Régionale du Premier Degré (ERPD), à l'Ecole Régionale des Déficients Visuels (ERDV) ou inscrit au CNED dans une classe complète de niveau lycée.

Je suis un élève d'une école de production

#### Je ne suis ni lycéen ni apprenti

\* Je ne suis pas dans les cas ci-dessus, j'ai entre 15 et 25 ans et suis demandeur emploi, salarié, etc...

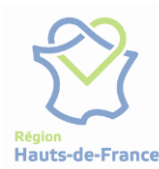

**GÉNÉRATION** 

**#HDF** 

Suivant

Annuler

Clique sur le pavé blanc de la zone « Adresse » pour saisir ton adresse. Si tu as besoin d'aide, clique sur « Compléter mon adresse ». Sinon, clique sur « Suivant » pour continuer

| Demande de carte                                                                                      |   |  |  |  |
|----------------------------------------------------------------------------------------------------|---|--|--|--|
| Afin de finaliser ta demande de carte, nous t'invitons à remplir le formulaire ci-<br>dessous.        |   |  |  |  |
| Mes coordonnées                                                                                       |   |  |  |  |
| Adresse                                                                                               |   |  |  |  |
|                                                                                                    |   |  |  |  |
|                                                                                                    | 2 |  |  |  |
| Nom sur la boîte aux lettres                                                                          |   |  |  |  |
| Saisir le nom                                                                                         |   |  |  |  |
| Complément d'adresse (facultatif)                                                                     |   |  |  |  |
| Saisir un complément d'adresse                                                                        |   |  |  |  |
| Numéro de téléphone complémentaire (facultatif)                                                       |   |  |  |  |
| Numéro de téléphone                                                                                   |   |  |  |  |
| Si tu as besoin d'ajouter un complément<br>d'adresse, clique sur le bouton «Compléter mon<br>adresse» |   |  |  |  |
| Précédent Suivant                                                                                     |   |  |  |  |

## **MES COORDONNEES**

Sélectionne ton code postal, ta ville, la rue et le numéro de rue. Indique, éventuellement, un complément de rue, une boîte postale. Clique sur « Enregistrer »

**DEMANDE DE CARTE** 

| Veuillez saisir un code postal :  |          |   |
|-----------------------------------|----------|---|
|                                   | Chercher |   |
| Ex : 59000                        |          |   |
| /euillez saisir une ville :       |          |   |
|                                   | •        | • |
| /euillez saisir une rue :         |          |   |
|                                   | •        | - |
| Numéro de rue (facultatif)        |          |   |
| Ex : 14                           |          |   |
| Complément de numéro (facultatif) |          |   |
|                                   | ÷        |   |
| Complément d'adresse (facultatif) |          |   |
| Ex : numéro d'appartement, étage  |          |   |
| Complément d'adresse (facultatif) |          |   |
| Saisir lo nom                     |          |   |

Enregistrer

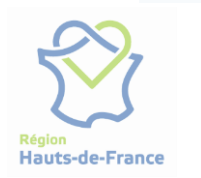

Pour la bonne réception de ta carte, nous t'invitons à t'assurer que ton nom figure bien sur ta boite aux lettres ou à ajouter le nom de la personne qui t'héberge dans le complément d'adresse.

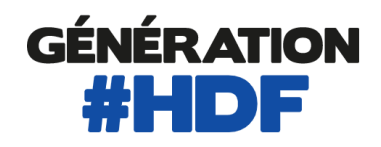

Hauts-de-France

- Coche la case si tu es boursier

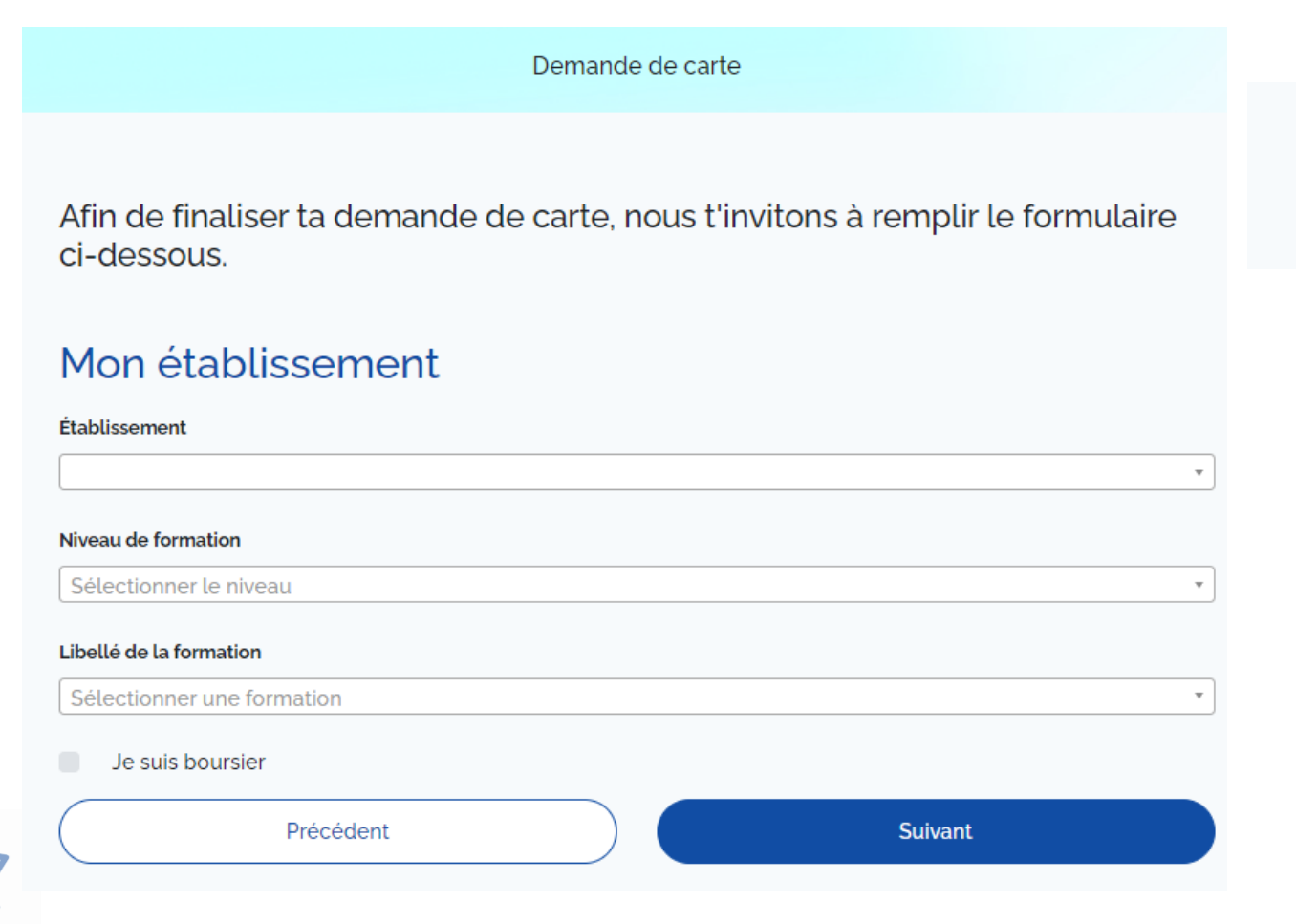

## **JE SUIS LYCEEN**

Réponds à la question complémentaire, puis clique sur « Suivant »

Etais-tu en 2021/2022 en seconde, première ou terminale générale ou technologique?

- Oui
- Non

Hauts-de-France

Pour ajouter ta photo, importe une photo déjà enregistrée sur ton matériel (PC, smartphone, tablette) en sélectionnant le fichier correspondant OU prends une photo depuis ta webcam ou l'appareil photo de ton smartphone/tablette. Clique sur « Suivant »

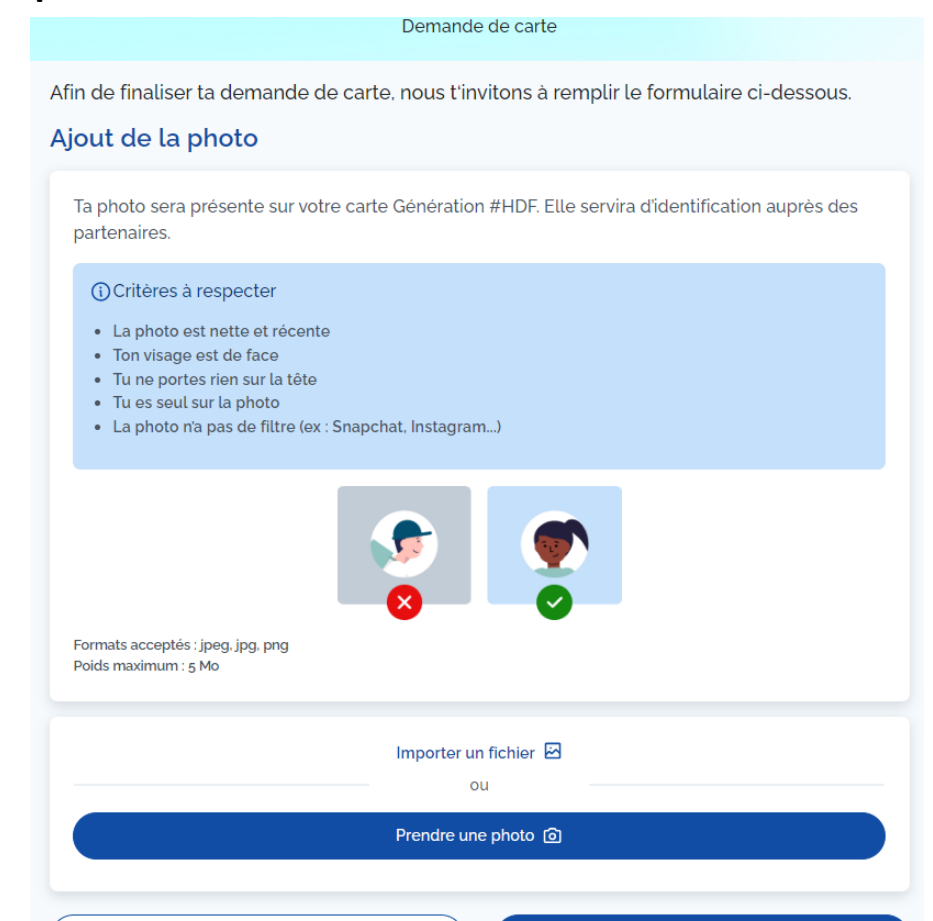

Suivant

Précédent

## **JE SUIS LYCEEN**

Recadre la photo si besoin et clique sur « Recadrer »

**AJOUTER SA PHOTO** 

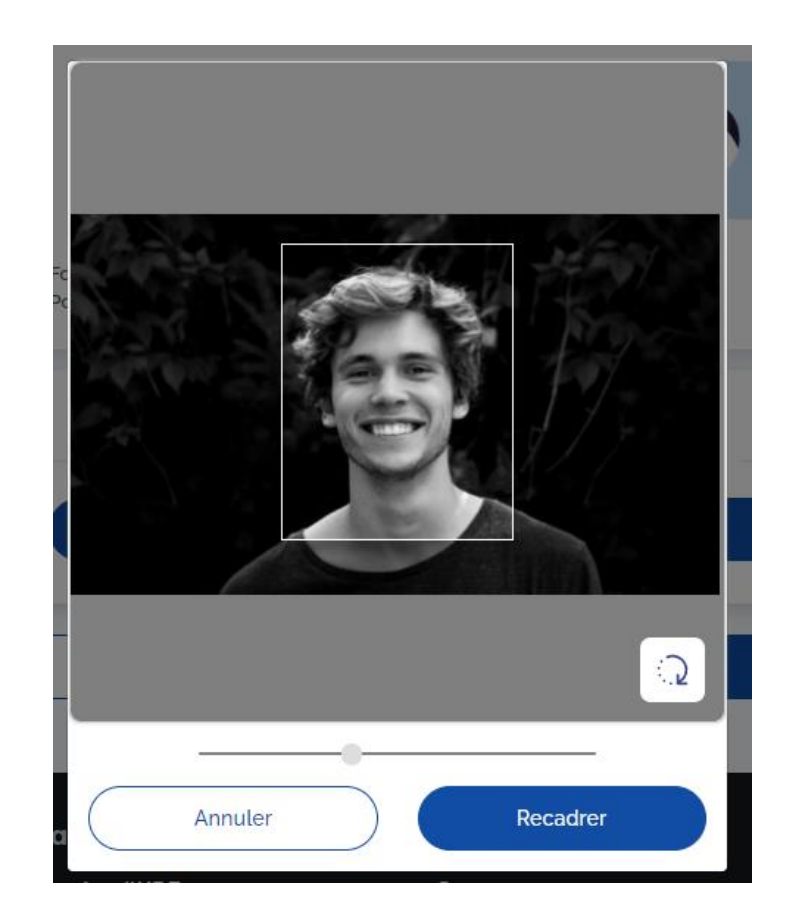

Hauts-de-France

La dernière page t'informe sur les avantages auxquels tu as droit en fonction des informations renseignées préalablement

| Récapitulatif de la demande                |                            |
|--------------------------------------------|----------------------------|
| Mes informations                           |                            |
| Mon identité                               |                            |
|                                            | Ø                          |
| Ma situation                               |                            |
| Je suis lycéen                             | Ø                          |
| Mes coordonnées                            |                            |
| Chez hdf<br>RUE DE GASCOGNE<br>62000 ARRAS | Ø                          |
| Mon établissement                          | "                          |
| LYCEE SAINT CHARLES                        | Ø                          |
| Ma photo                                   |                            |
| Voici les avantages dont tu bénéficies :   |                            |
| IR<br>Manuels et équipements<br>100 €      | Sons Plans Génération #HDF |

## **RECAPITULATIF DE LA DEMANDE**

### **JE SUIS LYCEEN**

Indique de quelle manière tu souhaites être notifié(e), puis clique sur « Envoyer »

De quelle manière souhaites-tu recevoir les prochaines notifications ?

| E-mail: |         |
|---------|---------|
| SMS:    |         |
|         |         |
| Retour  | Envoyer |

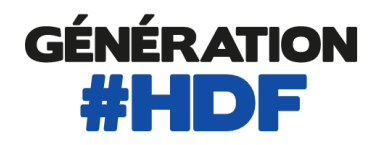

Hauts-de-France

## **EN ATTENTE DE CONTRÔLE**

- Lorsque tu as finalisé ta demande de carte, son statut passe en En attente de contrôle.
  - Ton établissement effectuera le contrôle de ta scolarité.
- Ta photo d'identité sera contrôlée par l'équipe Génération #HDF.

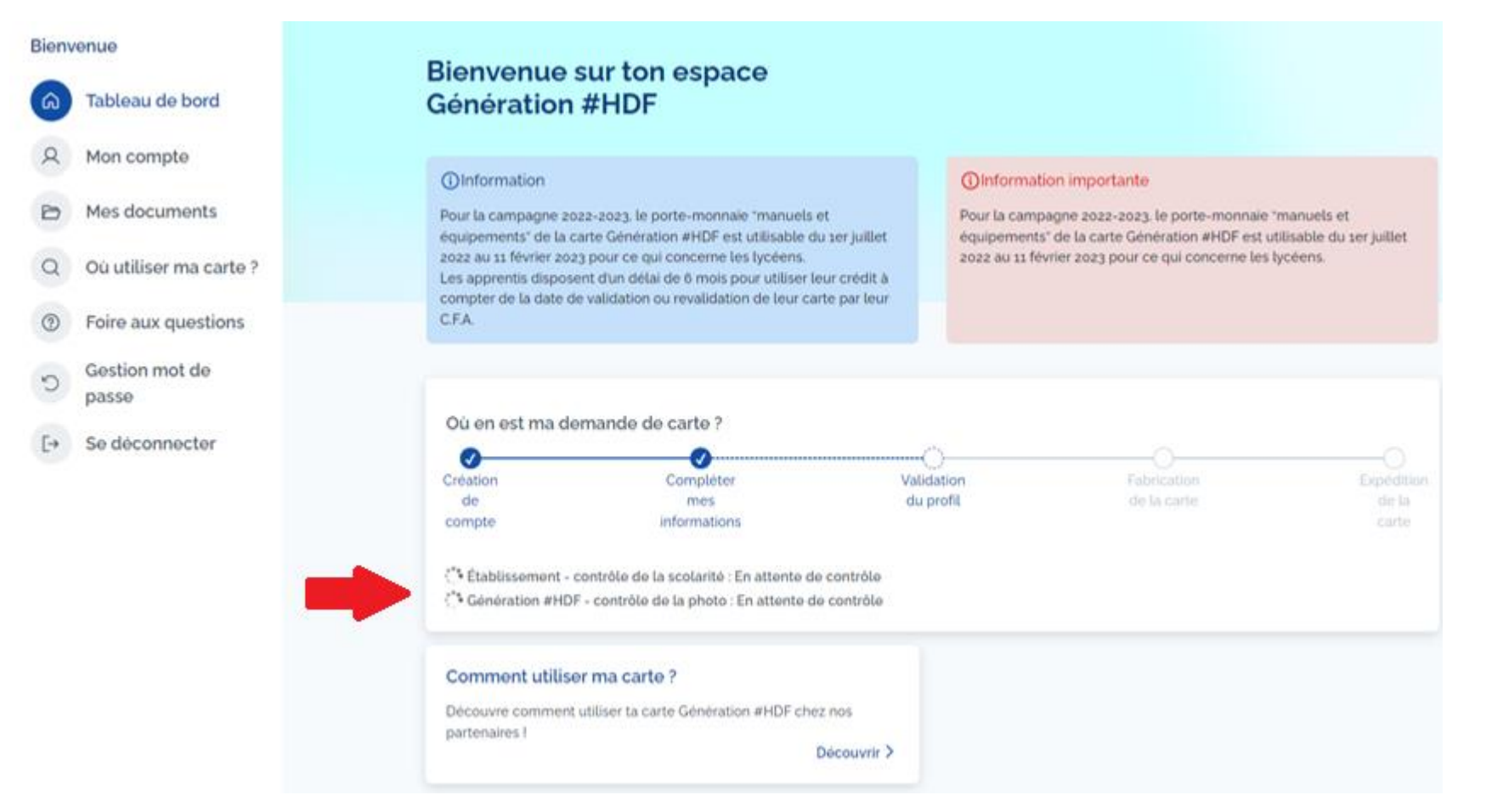

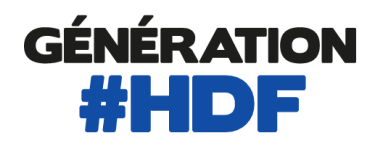

Bienvenue

D

0

[->

Tableau de bord

Mes documents

Où utiliser ma carte ?

Foire aux questions

Gestion mot de

Se déconnecter

passe

Mon compte

## **CONTRÔLE ETABLISSEMENT REFUSE**

En cas de contrôle de la scolarité *Refusé*, rapproche-toi de ton établissement pour plus de renseignements.

#### Bienvenue sur ton espace Génération #HDF

#### Information

Pour la campagne 2022-2023, le porte-monnaie "manuels et équipements" de la carte Génération #HDF est utilisable du 1er juillet 2022 au 11 février 2023 pour ce qui concerne les lycéens. Les apprentis disposent d'un délai de 6 mois pour utiliser leur crédit à compter de la date de validation ou revalidation de leur carte par leur C.F.A.

#### ()Information importante

Pour la campagne 2022-2023, le porte-monnaie "manuels et équipements" de la carte Génération #HDF est utilisable du 1er juillet 2022 au 11 février 2023 pour ce qui concerne les lycéens.

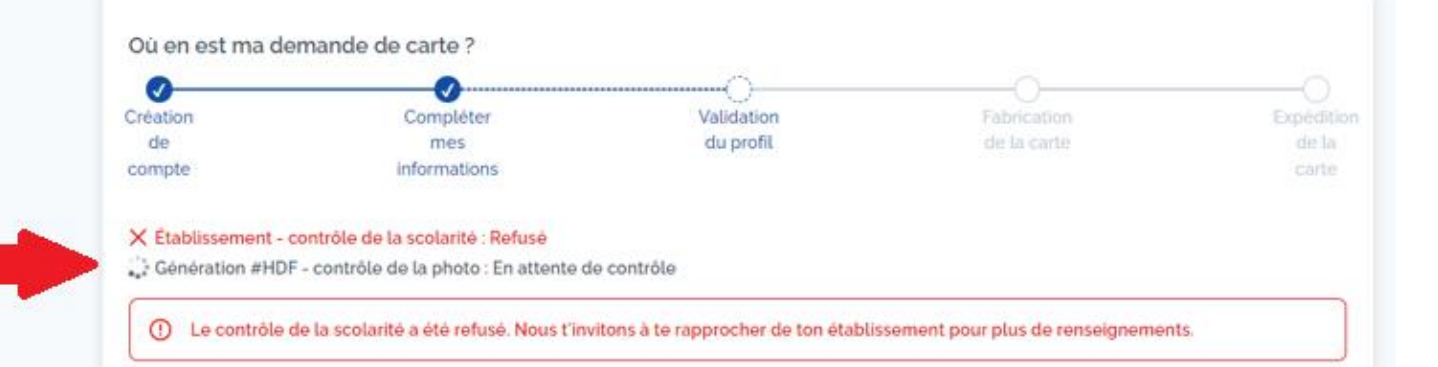

#### Comment utiliser ma carte ?

Découvre comment utiliser ta carte Génération #HDF chez nos partenaires I

Découvrir >

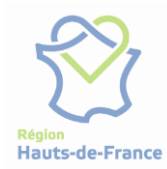

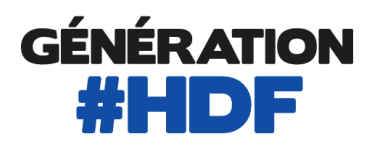

## **CONTRÔLE PHOTO REFUSE**

En cas de contrôle de la photo *Refusé*, clique sur le lien « Envoyer une nouvelle photo » et insère une nouvelle photo d'identité en suivant les consignes.

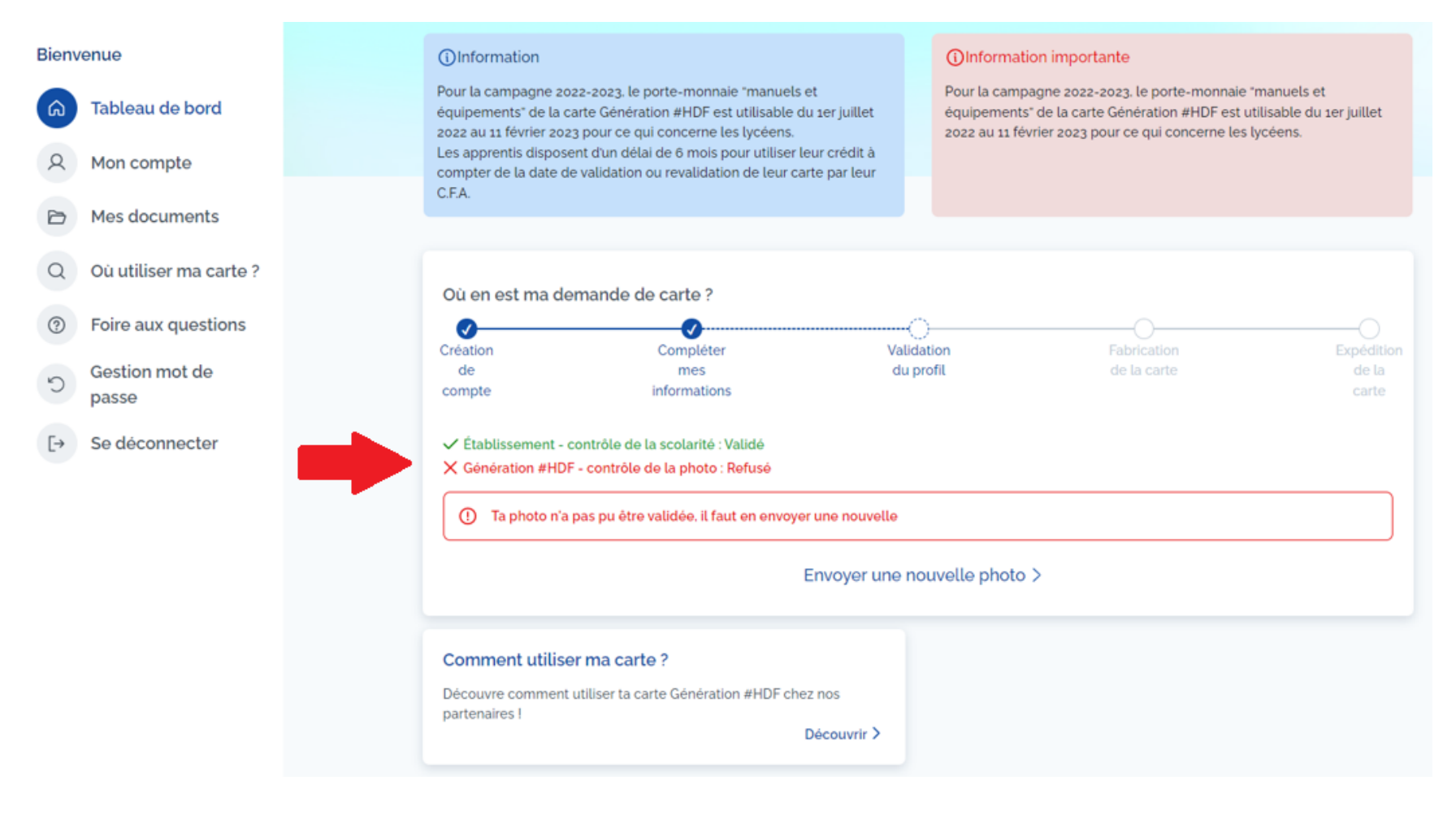

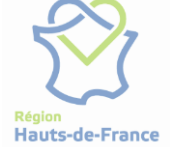

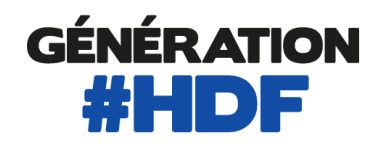

## **CONTRÔLE ETABLISSEMENT VALIDE**

Lorsque ton établissement valide ton inscription, le statut du contrôle de la scolarité passe en Validé.

#### Bienvenue sur ton espace Génération #HDF

#### Information

Pour la campagne 2022-2023, le porte-monnaie "manuels et équipements" de la carte Génération #HDF est utilisable du 1er juillet 2022 au 11 février 2023 pour ce qui concerne les lycéens. Les apprentis disposent d'un délai de 6 mois pour utiliser leur crédit à compter de la date de validation ou revalidation de leur carte par leur C.F.A.

#### ()Information importante

Pour la campagne 2022-2023, le porte-monnaie "manuels et équipements" de la carte Génération #HDF est utilisable du 1er juillet 2022 au 11 février 2023 pour ce qui concerne les lycéens.

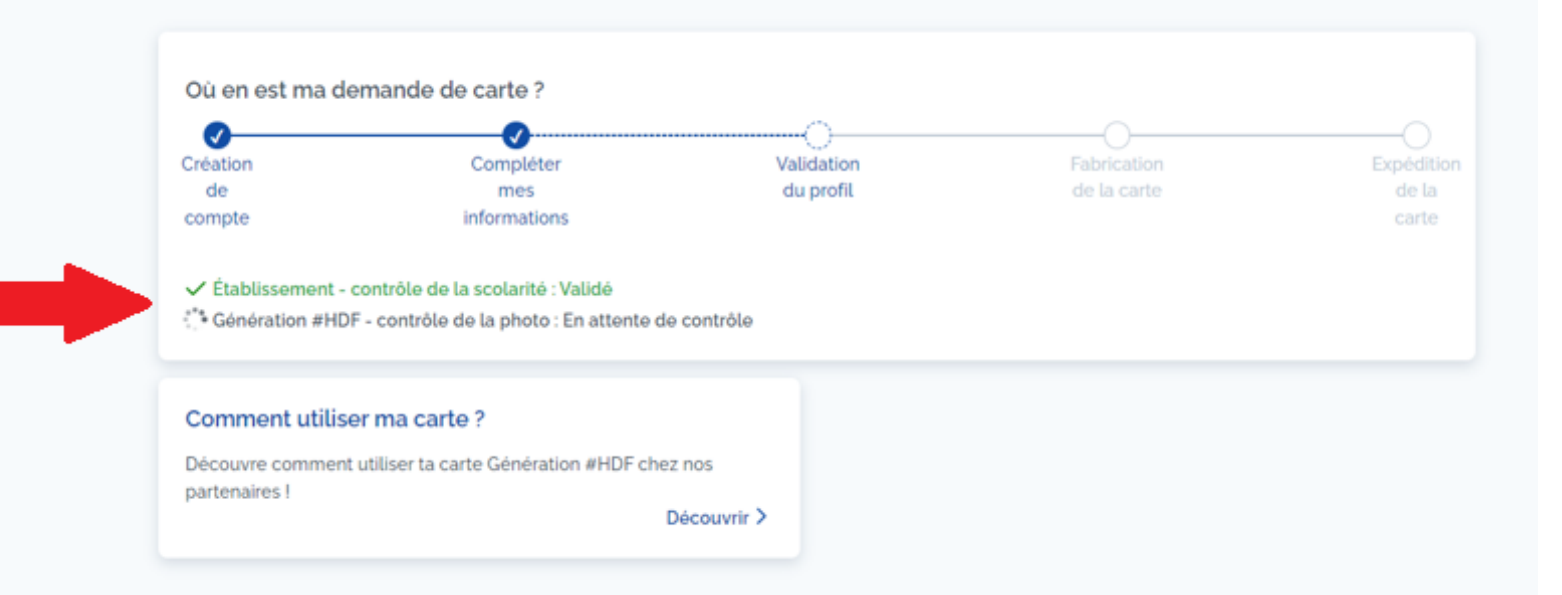

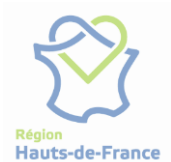

Tableau de bord
Mon compte
Mes documents
Où utiliser ma carte ?
Foire aux questions
Gestion mot de passe
Se déconnecter

Bienvenue

.

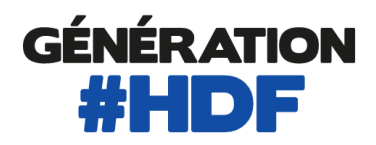

## **DEMANDE DE CARTE**

## **CONTRÔLE PHOTO VALIDE**

Lorsque ta photo est validée par l'équipe Génération #HDF, le statut du contrôle de la photo passe en Validé.

#### Bienvenue sur ton espace Génération #HDF

#### ()Information

Pour la campagne 2022-2023, le porte-monnaie "manuels et équipements" de la carte Génération #HDF est utilisable du 1er juillet 2022 au 11 février 2023 pour ce qui concerne les lycéens. Les apprentis disposent d'un délai de 6 mois pour utiliser leur crédit à compter de la date de validation ou revalidation de leur carte par leur C.F.A.

#### ()Information importante

Pour la campagne 2022-2023, le porte-monnaie "manuels et équipements" de la carte Génération #HDF est utilisable du 1er juillet 2022 au 11 février 2023 pour ce qui concerne les lycéens.

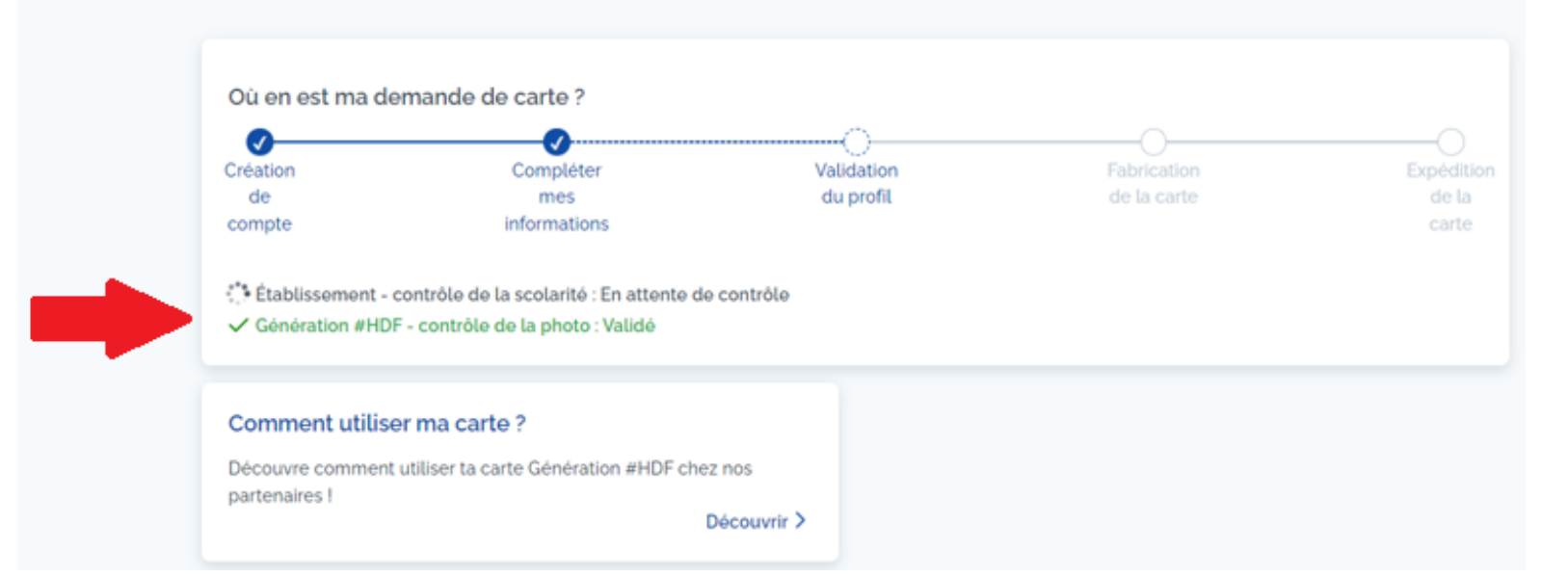

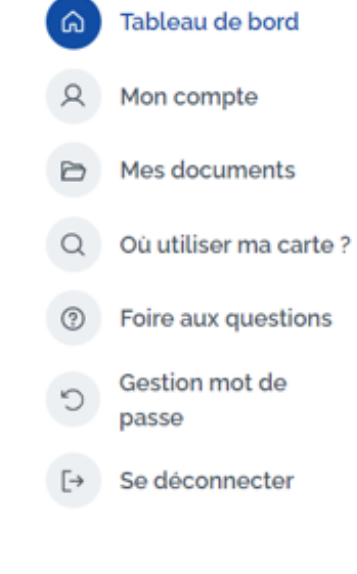

Bienvenue

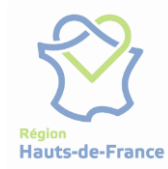

Q

0

### **DEMANDE DE CARTE**

## **CONTRÔLES ETABLISSEMENT ET PHOTO VALIDES**

# Ta demande de carte est validée lorsque les deux contrôles sont en statut Validé.

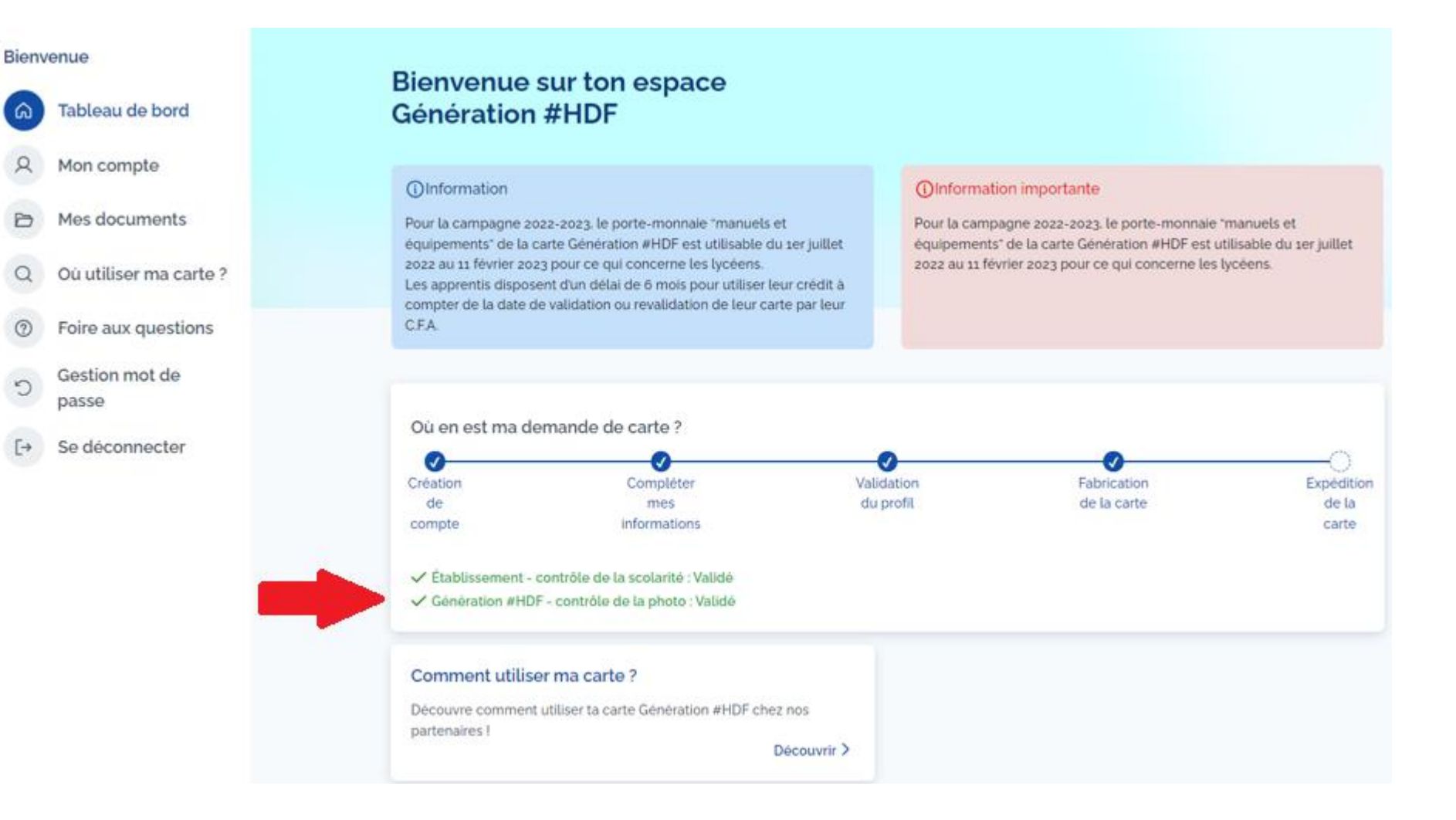

Hauts-de-France

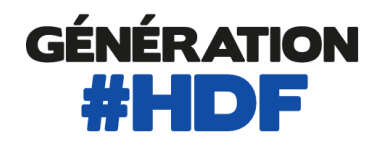

Hauts-de-France

D

Q

# **CARTE EXPEDIEE**

Lorsque ta carte Génération #HDF est expédiée, les avantages dont tu bénéficies apparaissent sur ton tableau de bord.

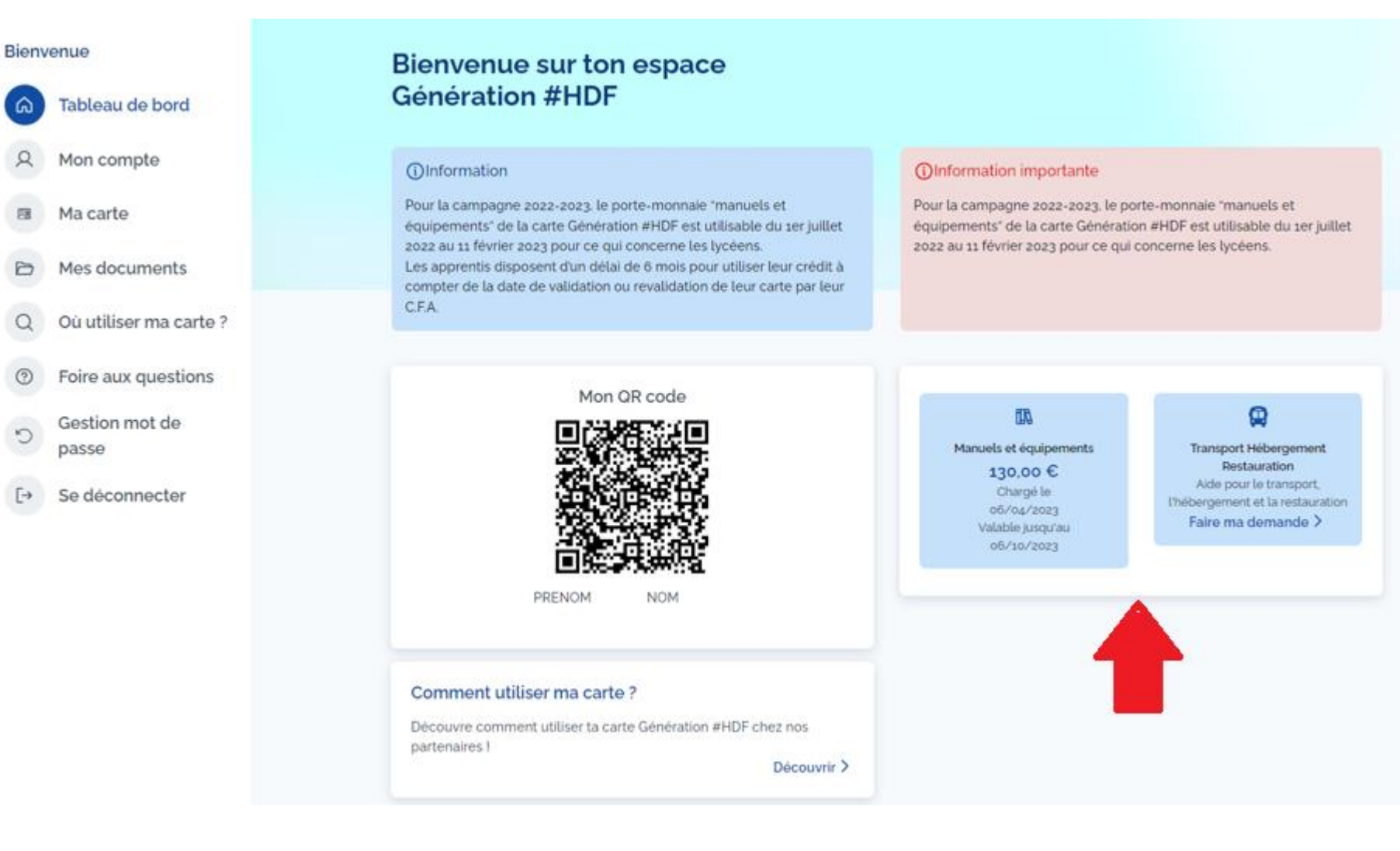

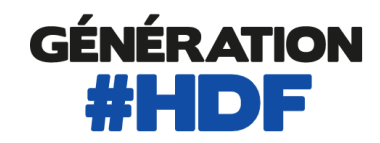

Lorsque ta carte Génération #HDF est expédiée, tu peux effectuer des paiements et prépaiements en ligne via la rubrique « Ma carte » du menu de ton espace bénéficiaire.

**CARTE EXPEDIEE** 

| Ma                     | a carte                                                                                              |
|------------------------|----------------------------------------------------------------------------------------------------|
| Informations générales | ~                                                                                                    |
| Mon QR code            | Manuels et équipements     130,00 €     Chargé le     06/04/2023     Valable jusqu'au     06/10/2023 |
| Paiement en ligne      |                                                                                                    |
| Prépaiement            | )                                                                                                    |

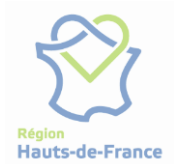